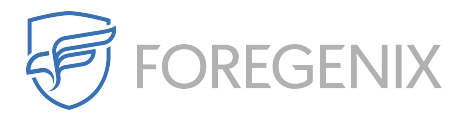

Knowledgebase > FGX Web > Credit Card Scanner > Database > How do I Find More Detail on the Card Data Flagged?

## How do I Find More Detail on the Card Data Flagged?

rdavis@foregenix.com - 2019-05-02 - Comments (0) - Database

If you have received a notification that FGX-Web has detected card data from within the Database, then we recommend that you look for the card number that has been flagged in order to verify if this is a card number or not.

| MY DASHBOARD LATEST EVEN |      | ST EVENTS                                     | ANALYTICS -       | MANAGEMENT 👻   | SUPPORT                                                                                   |                                   |                      |               |                                         |                           |           |            |
|--------------------------|------|-----------------------------------------------|-------------------|----------------|-------------------------------------------------------------------------------------------|-----------------------------------|----------------------|---------------|-----------------------------------------|---------------------------|-----------|------------|
| «                        | BACK | http://www.[tes                               | tsite].co.uk      | Bulk Actions 💌 | FILTER - Card Data in D                                                                   | 🔹 🔍 🗛                             | - Search             |               |                                         | 0                         | All       | -          |
|                          | #    | Date 🛩                                        | Website           | Event Details  |                                                                                           | E                                 | vent Summar          | у             |                                         |                           |           |            |
|                          | V    | <b>1 day ago</b><br>2016-05-16<br>12:15:46    | www.[testsite].co | .uk -          | First Seen:3 months ag<br>Database:Database Nam<br>Table:Table Name<br>Column:Column Name | o on 2016-02-10<br>e<br>VISA<br>1 | )<br>MasterCard<br>1 | C<br>JCB<br>0 | ard Data in<br>2 PAN F<br>Discover<br>0 | Datab<br>ound<br>CUP<br>0 | AmEX<br>0 | Other<br>0 |
|                          | V    | <b>3 months ago</b><br>2016-01-25<br>06:49:20 | www.[testsite].co | .uk -          | First Seen:4 months ag<br>Database:Database Nam<br>Table:Table Name<br>Column:Column Name | o on 2016-01-07<br>e<br>VISA<br>1 | MasterCard           | C<br>JCB<br>0 | ard Data in<br>2 PAN F<br>Discover<br>0 | Datab<br>ound<br>CUP<br>0 | AmEX<br>0 | Other<br>0 |

Page Size: 25 - 1 - 2 out of 2 records shown

As you can see from the image above you are given vital information needed in order to find the card data that was highlighted by FGX-Web.

- Database Name
- Table Name
- Column Name

In order to see what card numbers were flagged simply double click into the event to be shown the first 6 digits of the card number. Then use this information to verify the card data that was flagged in the database.

| Card Data in Database : 2016-05-16 12:15:46 |                           |               |          |                |  |  |  |  |  |  |  |
|---------------------------------------------|---------------------------|---------------|----------|----------------|--|--|--|--|--|--|--|
| Brand                                       | lssuer                    | Country       | Count    | Finding Detail |  |  |  |  |  |  |  |
| MasterCard                                  |                           | United States | 0.5      | 555555******** |  |  |  |  |  |  |  |
| Visa                                        | Jpmorgan Chase Bank, N.A. | United States | 0.5      | 411111******** |  |  |  |  |  |  |  |
|                                             |                           |               |          |                |  |  |  |  |  |  |  |
|                                             |                           |               |          |                |  |  |  |  |  |  |  |
|                                             |                           |               |          |                |  |  |  |  |  |  |  |
|                                             |                           |               |          |                |  |  |  |  |  |  |  |
|                                             |                           |               |          |                |  |  |  |  |  |  |  |
|                                             |                           |               |          |                |  |  |  |  |  |  |  |
|                                             |                           | <<            | PREVIOUS | NEXT>> CLOSE   |  |  |  |  |  |  |  |

| Tags          |  |  |  |
|---------------|--|--|--|
| card details  |  |  |  |
| Card Numbers  |  |  |  |
| Card Scan     |  |  |  |
| Database Scan |  |  |  |
| False Postive |  |  |  |
| flagged       |  |  |  |
| results       |  |  |  |